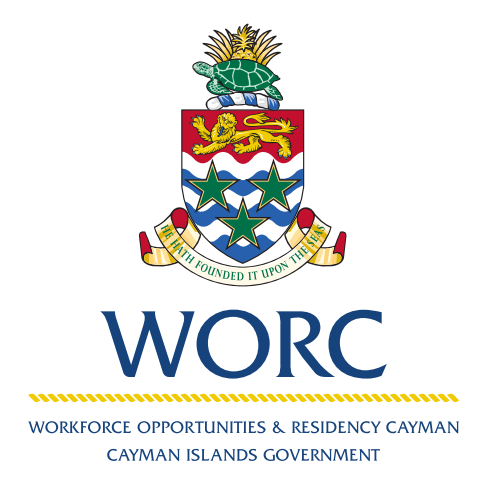

# JobsCayman

## To Add an Agent A QUICK GUIDE TO USING THE ONLINE PORTAL

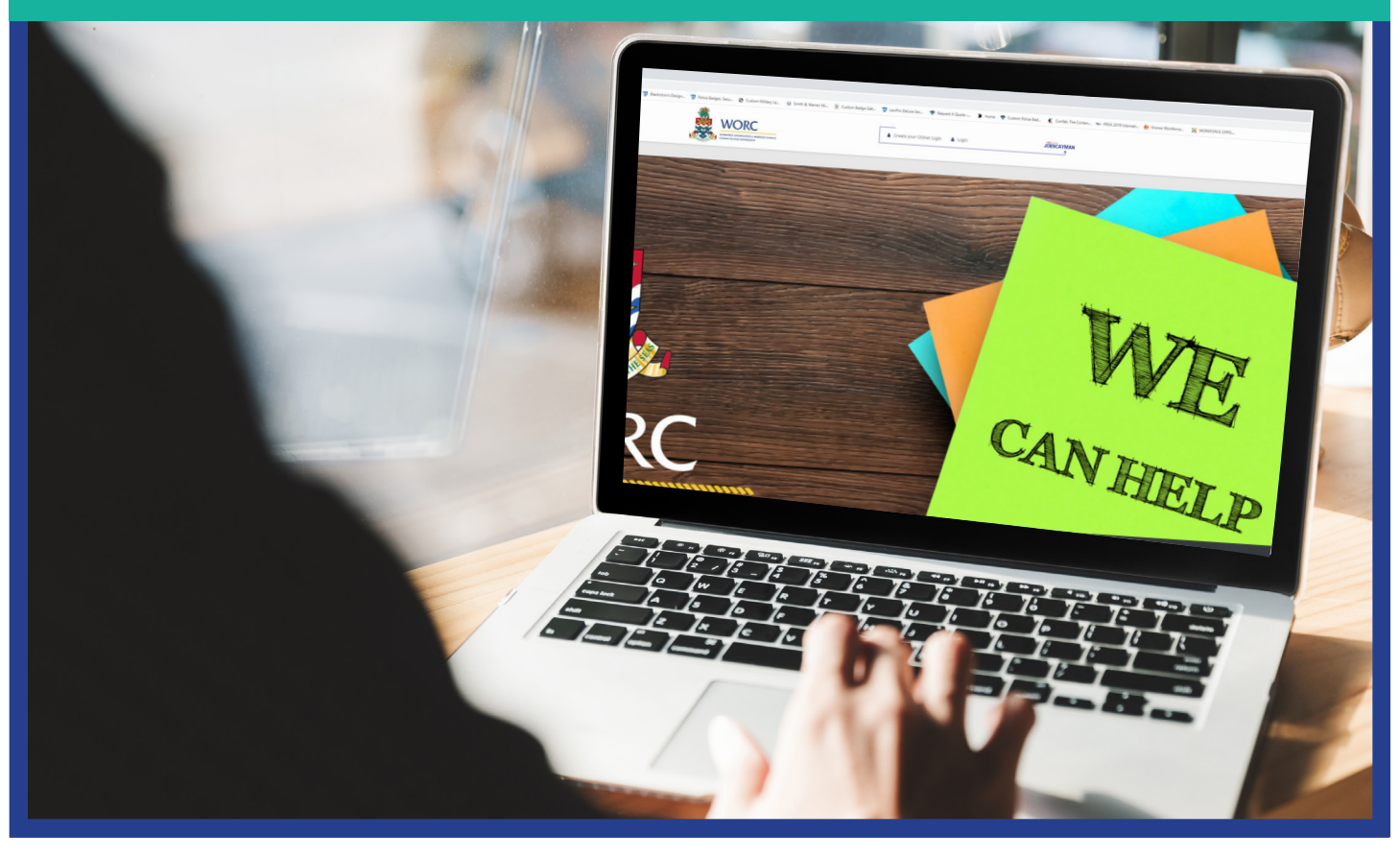

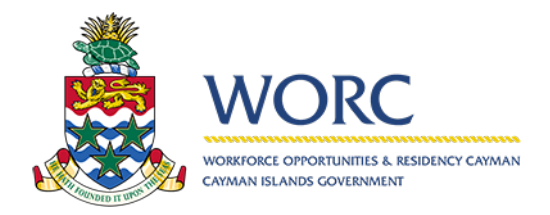

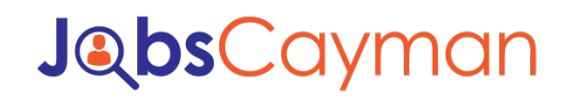

#### To Add an Agent

1. Log in to JobsCayman Portal.

| User Name:                                                                              |  |
|-----------------------------------------------------------------------------------------|--|
| Password:                                                                               |  |
| Remember me next time.                                                                  |  |
| Log In                                                                                  |  |
| To change your CIGnet password or to register for<br>a CIGnet account <u>Click Here</u> |  |

2. Click on the 'New' Button, then 'Update Employer Profile'.

| 7                          | All Cases   |         |          |              |        |               |
|----------------------------|-------------|---------|----------|--------------|--------|---------------|
| Recent processes           | 4           |         |          |              |        |               |
| Update Person Profile      | Case Number | Process | Activity | Current User | Status | Creation Date |
| View Available Jobs        |             |         |          |              |        |               |
| Payment                    |             |         |          |              |        |               |
| Update Employer<br>Profile |             |         |          |              |        |               |
| Submit Job Post            |             |         |          |              |        |               |
|                            |             |         |          |              |        |               |
|                            |             |         |          |              |        |               |
|                            |             |         |          |              |        |               |
|                            |             |         |          |              |        |               |

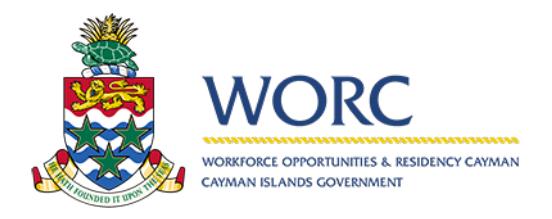

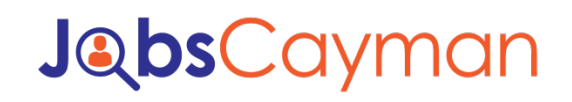

#### To Add an Agent

3. Select the company that you want to use

| New New                                                                                | *                                                                                                    | UEP197 Select Employer                                                                                                    |                         |
|----------------------------------------------------------------------------------------|----------------------------------------------------------------------------------------------------|----------------------------------------------------------------------------------------------------|-------------------------|
| 🗟 UEP197                                                                               |                                                                                                    | App/Processes/Job Clearing House/Update Employer Profile                                                                                                    |                         |
| Select Emp                                                                             | loyer                                                                                                    | Update Employer Profile - Select Employer                                                                                                    |                         |
| Creation date:                                                                         | 12/13/2019 16:22                                                                                                    | Update Employer Profile UEP197                                                                                                    | Status: Select Employer |
| Due date:                                                                              | 12/18/2019 16:22                                                                                                    |                                                                                                    |                         |
| agent<br>employ<br>record<br>display<br>agent<br>should<br>employ<br>he/she<br>associa | employer record that will<br>be updated. Employer<br>records list will be<br>displayed based upon the<br>agent's profile. hey/he<br>should only see those<br>employers for which<br>he/he is an active<br>associated agent | Select Employer Case Information Please write employer's registry ID to execute the search, at least 3 characters. For a full search please type XXX Select the employer to be updated: | 15<br>2505 Q            |
| Details                                                                                | Assignees Events                                                                                                    | 4 Save Draft Salar                                                                                                    | nit                     |
| Creation date:                                                                         | 12/13/2019 16:22                                                                                                    |                                                                                                    |                         |
|                                                                                        |                                                                                                    |                                                                                                    |                         |

4. Scroll down to the where it says to 'Manage Associated Agents or Persons'.

|                               | 12/15/2019 16:22                                 |                                                  |                          |                     |                   |                        |                           |
|-------------------------------|--------------------------------------------------|--------------------------------------------------|--------------------------|---------------------|-------------------|------------------------|---------------------------|
| Due date:                     | 12/18/2019 16:25                                 | Contact Person:                                  | Kaitlan                  | Employer's Email:   |                   | kaitlan.dacosta@gov.ky |                           |
| Description                   | able to update employer<br>profile's information | Contact Number:                                  | <b>■</b> +1345 ▼ 9221738 | Alt Employer Email: |                   |                        |                           |
| •                             |                                                  | Alt Contact Number:                              | <b>₩</b> +1345 ▼         | Fax Number:         |                   | *1345 <b>•</b>         |                           |
| Details                       | Assignees Events                                 |                                                  |                          |                     |                   |                        |                           |
| Constitute datas              |                                                  | Manage Associated Agents or Persons              |                          |                     |                   |                        |                           |
| Creation date:<br>Created by: | 12/13/2019 16:22<br>worc_test78                  | <ul> <li>Associated Agents or Persons</li> </ul> |                          |                     |                   |                        |                           |
| Case number:                  | UEP197                                           | Agent's / Person's Name                          | Email                    | Primary Contact     | Delegated Contact | Recruiter Role         |                           |
| Process:                      | Update Employer<br>Profile                       | worc_test78                                      | kaitland10@gmail.com     |                     |                   | Please select          | •                         |
| Process Path:                 | App > Processes > Job<br>Clearing House >        | ą                                                |                          |                     |                   |                        |                           |
|                               | Update Employer<br>Profile                       | Agent's / Person's Registry ID:                  |                          |                     |                   |                        | 2                         |
|                               |                                                  | Search Agent (s) / Person (s)                    |                          |                     |                   |                        |                           |
|                               |                                                  | V Manage Associated Employers                    |                          |                     |                   |                        |                           |
|                               |                                                  | Employer's Name:                                 |                          |                     |                   |                        |                           |
|                               |                                                  | Search Employer (s)                              |                          |                     |                   |                        |                           |
|                               |                                                  | Evidence:                                        |                          | No files uploaded   |                   |                        |                           |
|                               |                                                  | Second Account Details                           |                          |                     |                   |                        | - 11                      |
|                               |                                                  | Escrow Account ID:                               | 10000022                 | Creation Date:      |                   | 14/11/2019             | Friday, December 13, 2019 |

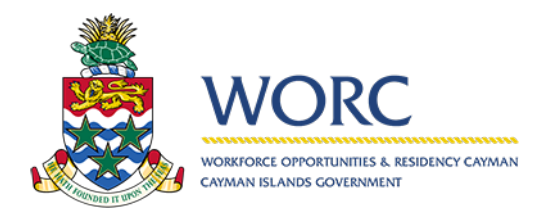

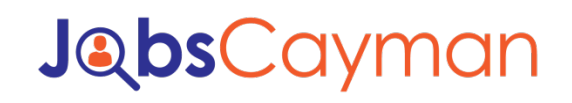

### To Add an Agent

5. Search for the Person or Agent you want to link by using the Person's ID number.

| Creation date: | 12/13/2019 16:22                          | Contact mormation                                |                      |                     |                   |                           |  |
|----------------|-------------------------------------------|--------------------------------------------------|----------------------|---------------------|-------------------|---------------------------|--|
| Due date:      | 12/18/2019 16:25                          | Contrat Deserve                                  | (Manhar              | Foundation for the  |                   | funtion describe Changing |  |
| Description    | In this task user will be                 | Contact Person:                                  | Ratian               | Employer's Email:   |                   | kaluan dacosta@gov.ky     |  |
|                | profile's information                     | Contact Number:                                  | +1345 • 9221738      | Alt Employer Email: |                   |                           |  |
|                |                                           | Alls Constant Numbers                            |                      | Fax Number:         |                   | +1345                     |  |
| Details        | Assignees Events                          |                                                  | - +1343 ·            |                     |                   |                           |  |
|                |                                           | Manage Associated Agents or Pers                 | sons                 |                     |                   |                           |  |
| Creation date: | 12/13/2019 16:22                          |                                                  |                      |                     |                   |                           |  |
| Created by:    | worc_test78                               | <ul> <li>Associated Agents or Persons</li> </ul> |                      |                     |                   |                           |  |
| Case number:   | UEP197                                    | Agent's / Person's N                             | Name Email           | Primary Contact     | Delegated Contact | Recruiter Role            |  |
| Process:       | Update Employer<br>Profile                | worc_test78                                      | kaitland10@gmail.com |                     |                   | Please select             |  |
| Process Path:  | App > Processes > Job<br>Clearing House > | 4                                                |                      |                     |                   |                           |  |
|                | Update Employer<br>Profile                | Agent's / Person's Registry ID:                  |                      |                     |                   | 2                         |  |
|                |                                           | Search Agent (s) / Person (s)                    |                      |                     |                   |                           |  |
|                | /                                         | <ul> <li>Manage Associated Employers</li> </ul>  |                      |                     |                   |                           |  |
|                |                                           | Employer's Name:                                 |                      | 969696              |                   | 2                         |  |
|                |                                           | Search Employer (s)                              |                      |                     |                   |                           |  |
|                |                                           | Evidence:                                        |                      | No files uploaded   |                   |                           |  |
|                |                                           | Secrow Account Details                           |                      |                     |                   |                           |  |
|                |                                           | Escrow Account ID:                               | 10000022             | Creation Date:      |                   | 14/11/2019                |  |

- 6. Select the Person then click add.
- 7. When done, hit submit.